## MANUALE D'USO

Il programma parte lanciando l'eseguibile M-ELICA.exe

All'apertura compare le seguente scremata:

| Calcolo scala elicoidale in c.a      |                     |                 | -                 | × |
|--------------------------------------|---------------------|-----------------|-------------------|---|
| Materiali Dati Geometrici Verifi     | ca SLU Verifica SLE | Verifica PLINTO |                   |   |
| 25/30 🚖                              | B4                  | 50C 🕏           | APRI              |   |
| Ec= 314/58 E                         | a= 21               | 00000           |                   |   |
| n = 15 Ea                            | /Ec =               | 6.67            |                   |   |
| Tensioni massime per S.L.U. in kg/ci | nq                  | 1217000007      |                   |   |
| sig_c_max= 141.6/ sig                | 1_a_max= 3913.04    | 134/82608/      |                   |   |
| nin a massime per comb. Quasi P      | ermanente in kg/cmq | c00 0           |                   |   |
| sig_c_max- m2.50 sig                 | _a_max              | 000.0           |                   |   |
|                                      |                     |                 |                   |   |
| CARATTERISTICH                       |                     |                 |                   |   |
| BASE (B)                             | m                   | 0.8             | schema fondazione |   |
| LUNGHEZZA (L)                        | m                   | 1.0             |                   |   |
| ALTEZZA (H)                          | m                   | 0.5             |                   |   |
| AMMORSAMENTO (D)                     | m                   | 1.0             |                   |   |
| DIAMETRO FERRI (12/14/16)            | mm                  | 16              |                   |   |
| COPRIFERRO                           | cm                  | 5               | ΞΓ//              |   |
|                                      |                     | A               | I                 |   |
| CARATTERISTICH                       |                     |                 | alera Sala        |   |
| Angolo di attrito                    | (°)                 | 29              |                   |   |
| Coesione                             | (daN/cmq)           | 0               | × \               |   |
| Peso di volune                       | (daN/mc)            | 1670            |                   |   |
|                                      |                     |                 |                   |   |
| CONFERMA                             |                     |                 |                   |   |
|                                      |                     |                 |                   |   |
| -                                    |                     |                 |                   |   |

Il pulsante "APRI" consente di aprire un file contenente dati memorizzati in precedenza.

Il comando si limita a riempire tutte le caselle in input in modo da snellire il lavoro qualora occorre rieseguire il calcolo perché ci si accorge di volere cambiare qualcosa sui dati precedentemente inputati.

Qualora i materiali da utilizzare corrispondono a quelli già inseriti non occorre che vengono modificati.

La schermata sottostante "IN PRESENZA DI FONDAZIONE" va compilata solo in presenza di fondazione altrimenti non occorre intervenire. In presenza di fondazione tutte le caselle devono essere compilate.

NON INSERIRE MAI "," (VIRGOLE) AL POSTO DEL "." (PUNTO)

NOTA: IN ASSENA DI FONDAZIONE LE CASELLE "BASE" e "LUNGHEZZA" VANNO POSTE UGUALE A ZERO (0.0)

## Cliccando suo pulsante successivo "Dati Geometrici" comparirà la sottostante schermata.

| Aateriali Dati Ge               | ometrici Verifica SLU   | Verifica SLE Verifi | ca PLINTO         |                                |       |            |    |  |
|---------------------------------|-------------------------|---------------------|-------------------|--------------------------------|-------|------------|----|--|
|                                 |                         |                     |                   | _Schema scala                  |       |            |    |  |
| Calcolo s                       | cala elicoidale         |                     |                   | 1.                             | -     |            |    |  |
| NOME FILE                       | pino                    |                     |                   |                                |       |            |    |  |
| CALCOLISTA                      | Ing. Giuseppe Margani   |                     |                   |                                |       |            |    |  |
| DITTA                           | Conugi Xxxxxx Xxxxxx    | e Xxx Xxx (NON      | INSERIRE VIRGOLE) |                                |       |            |    |  |
| UBCAZIONE                       | Roma - via Dott. Xxxxx  | Xxx (NON INSE       | RIRE VIRGOLE)     |                                |       |            |    |  |
| DESCRIZIONE                     | Calcolo di una scala ad | elica (NON INSER    | IRE VIRGOLE)      |                                |       |            |    |  |
|                                 |                         |                     |                   | / /                            |       |            |    |  |
| Raggio interno (                | Ri)                     | cm                  | 30                |                                |       | Hp         |    |  |
| Raggio esterno                  | (Re)                    | cm                  | 110               |                                |       |            |    |  |
| Altezza interpian               | o (Hp)                  | cm                  | 328               | 12                             | 2     |            |    |  |
| Sviluppo rampa                  | in gradi (Sv)           | •                   | 320               | N                              | - Te  |            |    |  |
| Numero pedate                   | (Np)                    | cm                  | 20                | N. N.                          | E-b-  | <u></u>    |    |  |
| Peso Ringhiera                  | (Pr)                    | daN/ml              | 20                |                                | ¥     |            |    |  |
| Spessore solett                 | a (s)                   | cm                  | 15                |                                | E     | 5 <u> </u> |    |  |
| Copriferro (c)                  |                         | cm                  | 3                 | Sv                             | Re    | ~          |    |  |
| Peso specif. rive               | stim. scala             | 2700 daN/mc         | 2700              |                                | 395-4 |            |    |  |
| Sp <mark>essore rivest</mark> . | pedate (Sp)             | cm                  | 3.0               | Diametro ferri (12/14/16)      | mm    | 14         |    |  |
| Spessore rivest.                | alzata (Sa)             | cm                  | 2.0               | N. ferri super.= N. ferri inf. | n.    | 8          |    |  |
| Carico Accidenta                | ale rampa               | 400 daN/mq          | 400               | Diametro staffe (8/10)         | mm    | 8          |    |  |
| Considera azion                 | e sismica (1=si; 2=no)  | n.                  | 1                 | Passo staffe                   | cm    | 9          |    |  |
| Altezza pedata                  |                         | cm                  |                   | numero braccia staffe          | n.    | 4          |    |  |
| Largh. interna gi               | adino -(spigolo)        | cm                  |                   | Destinazione d'uso ambienti    |       | Residenz.  | •  |  |
| Largh. <mark>esterna g</mark>   | radino -(spigolo)       | cm                  |                   | Condizioni ambientali:         |       | Ordinarie  | \$ |  |
|                                 |                         |                     |                   |                                |       |            |    |  |
|                                 | STANDA                  | OPENDYE             |                   | CALCOLA SCALA                  |       | CALVA.     |    |  |

Occorre inserire tutti i dati richiesti, non lasciare caselle vuote e non utilizzare virgole.

Trattandosi di sezione rettangolare l'armatura viene considerata simmetrica per cui il numero dei ferri inferiori è uguale a quello dei ferri superiori. Per passo staffe si considera la distanza fra le staffe in corrispondenza dell'asse baricentrico della sezione rettangolare, si consiglia di usare staffe a 4 braccia per una migliore cerchiatura del calcestruzzo.

La destinazione d'uso degli ambienti può essere: Residenziali, Uffici, Affollati, Commerciale.

Le condizioni ambientali possono essere: Ordinarie, Aggressive, molto aggressive.

Cliccando sul pulsante "**CALCOLO SCALA**" oltre ad eseguire tutti i calcoli viene calcolata l'alzata della scala, la larghezza minima e massima della pedata dei gradini, a questa larghezza va aggiunta la eventuale sporgenza del marmo della pedata. Qualora le dimensioni non ci soddisfano si modifica il numero delle pedate e si riesegue il calcolo.

Senza intervenire sui pulsanti "STAMPA", "CREA DXF" e "SALVA" si passa alla schermata successiva

Cliccando sul pulsante "Verifica SLU" viene visualizzata la sottostante schermata:

| Materiali Dati Geometrici Verifica SLU Verifica SLE Verifica PLINTO                |                                                                      |  |
|------------------------------------------------------------------------------------|----------------------------------------------------------------------|--|
| TAGLIO VERIFICA AGLI SLU                                                           |                                                                      |  |
| Trattandosi di strutture sottili al fine di assicurare una buona cerchiatura dei   | l calcestruzzo si adittano stafe a 4 braccia calcolando nel contempo |  |
| 'armatura minima nel rispetto a quanto previsto al punto 4.1.6.1.1 del DM/2018.    |                                                                      |  |
| Verifica limitazione n. 1)- almento tre staffe a metro:                            | CONDIZIONE VERIFICATA                                                |  |
| Verifica limitazione n. 2)- Area staffe >1.5*B =800 mmq                            | CONDIZIONE VERIFICATA                                                |  |
| Verifica limitazione n. 3)- Interasse staffe <0.8*d =9.6 cm                        | CONDIZIONE VERIFICATA                                                |  |
| /md- Valore del taglio al di sotto del quale arm. minima [4.1.23]                  | 9209 daN                                                             |  |
| /rsd- Resistenza a taglio con rifer. alle staffe trasversali [4.1.27]              | 9441 daN                                                             |  |
| /rcd- Resistenza a taglio con rifer. al calcestruzzo [4.1.28]                      | 30456 daN                                                            |  |
| Vrd = min (Vrsd, Vrcd) [4.1.29]                                                    | 9441 daN                                                             |  |
| Per I verifica deve risultare Vrd/Ved = 9441 / 1810.57 >1 [4.1.26]                 | SEZ. VERIF. A TAGLIO                                                 |  |
| TORSIONE VERIFICA AGLI SLU                                                         |                                                                      |  |
| Frcd- Resistenza a torsione con rifer. al calcestruzzo di progetto [4.1.35]        | 284919 daN                                                           |  |
| [rsd- Resistenza a torsione con rifer, alle staffe trasversali [4.1.36]            | 1112838 daN                                                          |  |
| Irld- Resistenza a torsione con rifer. all'armatura longitudinale [4.1.37]         | 749022 daN                                                           |  |
| TRd = min (Trcd, Trsd, Trld) [4.1.34]                                              |                                                                      |  |
| Per la verifica deve risultare Trd/Ted = 28 <mark>4</mark> 919 / 10974 >1 [4.1.34] | SEZ. VERIF. A TORSIONE                                               |  |
| TAGLIO-TORSIONE VERIFICA AGLI SLU                                                  |                                                                      |  |
| Deve risultare: Ted/Trcd + Ved/Vrcd = 284919 / 10974 = 0.098 <1                    | VERIFICATA A TAGLIO-TORSIONE                                         |  |
| PRESSOFLESSIONE DEVIATA VERIFICA AGLI SLU                                          |                                                                      |  |
| α - Data da: Ned/Nrcd                                                              | 1                                                                    |  |
| Ined- Momento sollecitante                                                         | 19 daN*m                                                             |  |
| /bed- Momento sollecitante                                                         | 50 daN*m                                                             |  |
| Inrd- Momento resistente                                                           | 3502 daN*m                                                           |  |
| /brd- Momento resistente                                                           | 8926 daN*m                                                           |  |
| Per la verifica deve risultare (Mned/Mnrd)^q + (Mhed/Mhrd)^q = 0.011 <1 [4.1.19]   | SEZ VERIE PRESSOELESSIONE                                            |  |

In questa schermata compaiono i risultati delle verifiche agli SLU secondo la normativa vigente.

Qualora i margini di sicurezza ci soddisfano si passa alla schermata successiva, altrimenti si va alla schermata precedente si modificano i dati che interessano e si riesegue il calcolo.

Ritornando su "Verifica SLU" si controllano i nuovi risultati.

Cliccando su "**Verifica SLE**" vengono visualizzati i risultati delle verifiche agli SLE, come per la finestra precedente, se i risultati non ci soddisfano si torna si "**Dati Geometrici**", si modificano i dati voluti, si riesegue il calcolo e si torna a visualizzare i risultati di calcolo.

| Materiali Dati Geometrici Verifica SLU Verifica SLE Verific | a PLINTO                            |            |      |  |  |
|-------------------------------------------------------------|-------------------------------------|------------|------|--|--|
| Ver. a Pressoflessione per Comb.rara M=(daN*cm)             | 41600                               | N=(daN)    | 1010 |  |  |
| Tens. massima nel calc. compresso (daN/cmq)                 | 33.56                               |            |      |  |  |
| Tens, massima acciaio copresso (daN/cmq)                    | 185.73                              |            |      |  |  |
| Tens. massima acciaio teso (daN/cmq)                        | 693.19                              |            |      |  |  |
|                                                             | SEZIONE VERIFICATA                  |            |      |  |  |
| Ver. a Tensoflessione per Comb. Frequente M=(daN*cm)        | -34000                              | N=(daN*cm) | -824 |  |  |
| Tens. massima nel calc. compresso (daN/cmq)                 | -17.20                              |            |      |  |  |
| Tens. massima acciaio copresso (daN/cmq)                    | -31.33                              |            |      |  |  |
| Tens. massima acciaio teso (daN/cmq)                        | 434.20                              |            |      |  |  |
|                                                             | SEZIONE VERIFICATA                  |            |      |  |  |
| Verifica a Fessurazione per Comb. Frequente                 |                                     |            |      |  |  |
| Distanza fra fessure                                        | 12.9800                             |            |      |  |  |
| Ampiezza delle fessure                                      | 0.0020                              |            |      |  |  |
| Tipo di ambiente                                            | Ordinaria /e ssive                  |            |      |  |  |
|                                                             | VERIFICA A FESSURAZIONE SODDISFATTA |            |      |  |  |
| Ver. a Tensoflessione per Quasi Permanente M=(daN*cm)       | -30900                              | N=(daN)    | -750 |  |  |
| Tens. massima nel calc. compresso (daN/cmq)                 | -18.60                              |            |      |  |  |
| Tens. massima acciaio copresso (daN/cmq)                    | 9.16                                |            |      |  |  |
| Tens, massima acciaio teso (daN/cmq)                        | 415.24                              |            |      |  |  |
|                                                             | SEZIONE VERIFICATA                  |            |      |  |  |
| Verifica a Fessurazione per Comb. quasi permanente          |                                     |            |      |  |  |
| Distanza fra fessure                                        | 14.3500                             |            |      |  |  |
| Ampiezza delle fessure                                      | 0.0020                              |            |      |  |  |
| Tipo di ambiente                                            | Ordinaria /e ssive                  |            |      |  |  |
|                                                             | VERIFICA A FESSURAZIONE SODDISFATTA |            |      |  |  |

La verifica a Pressoflessione per combinazione rara viene eseguita considerando le caratteristiche di sollecitazione della sezione di piede della scala ad elica.

Le rimanenti verifiche vengono eseguite considerando le caratteristiche di sollecitazione della sezione di testa della scala ad elica.

Cliccando su "Verifica PLINTO" compaiano i risultati delle verifiche del plinto. In assenza di plinto,

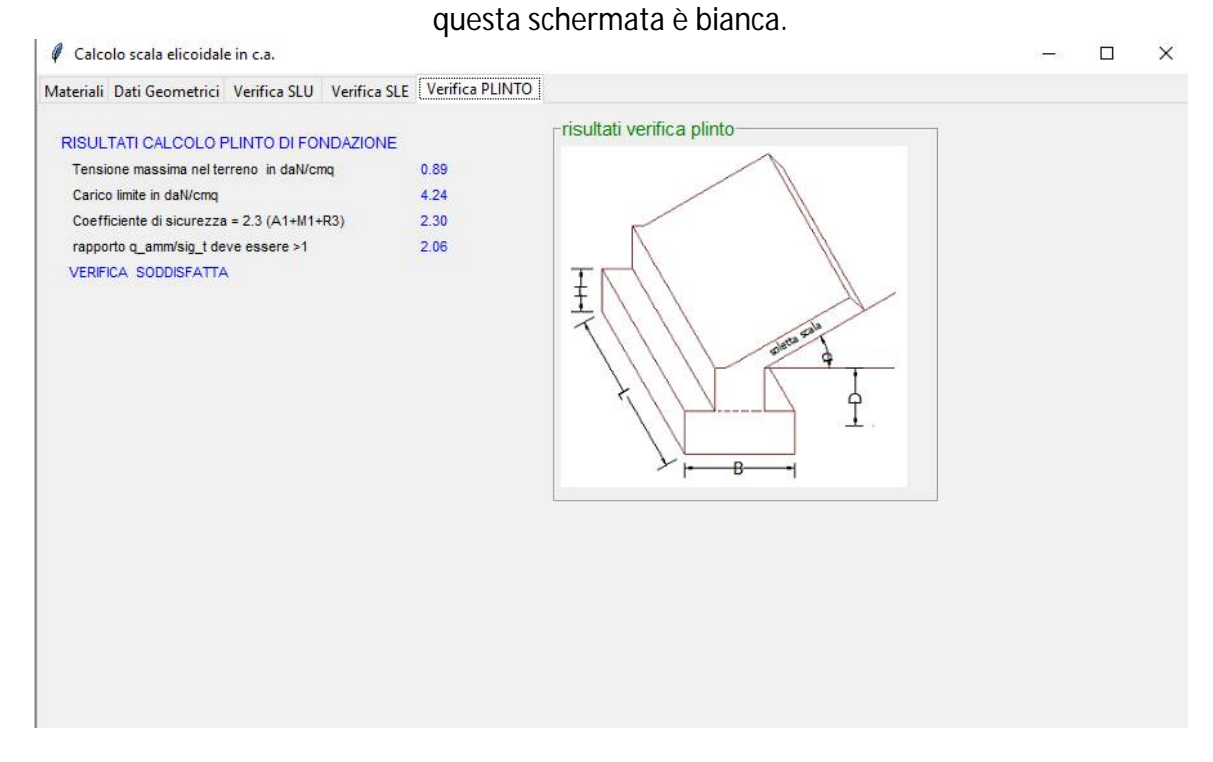

Dopo avere eseguito i calcoli, tornando nella schermata **"Dati Geometrici"** è POSSIBILE, CON IL PULSANTE **"SALVA DATI"** MEMORIZZARE I DATI INPUT INSERITI NELLE VARIE CASELLE.

Cliccando sul pulsante "STAMPA" viene creato un file di stampa in html e successivamente stampato utilizzando una stampante pdf.

Cliccando sul pulsante "CREA DXF" viene creato un file dxf modificabile secondo le proprie esigenze o/e integrarlo se si ritiene utile con il file di progetto redatto dal progettista.

Si fa rilevare che il programma non memorizza il calcolo, il quale viene eseguito per ogni **TAB** che viene aperto. Per cui con il pulsante **"APRI**" vengono riempite tutte le celle contenenti i dati in input. Per cui, una volta riempite le celle occorre rieseguire il calcolo e scorrere tutti i **TAB**.

Il programma, è stato sviluppato per essere utilizzato all'interno dello studio, lo stesso è stato messo in vendita perché richiesto da colleghi. Particolare attenzione è stata posta al file di stampa redatto in modo da essere facilmente controllabile.

Buon lavoro !!!

MARGANI S.T.

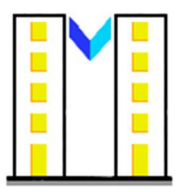